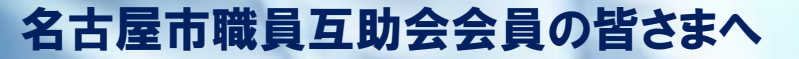

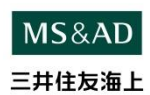

# お申込締切日 令和6年7月22日(月)

長期あんしんくん(団体長期障害所得補償保険)

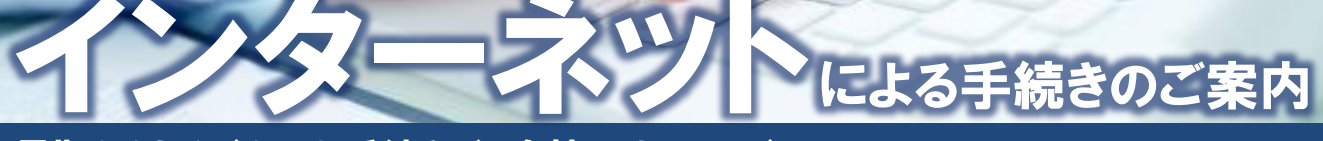

#### 長期あんしんくんのお手続きが、会社だけではなく、 ご自宅のパソコン・お手元のスマートフォンでいつでもできます!

画面の流れに沿って、シンプルで簡単にお手続きができます。 インターネットでお手続きいただきますので、加入申込票のご提出が「不要」です。

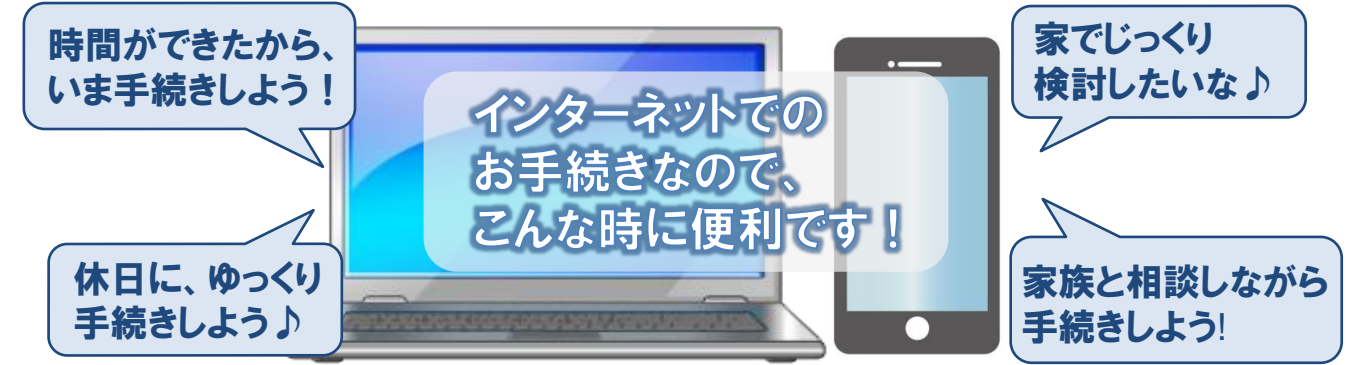

# お手続きにあたって

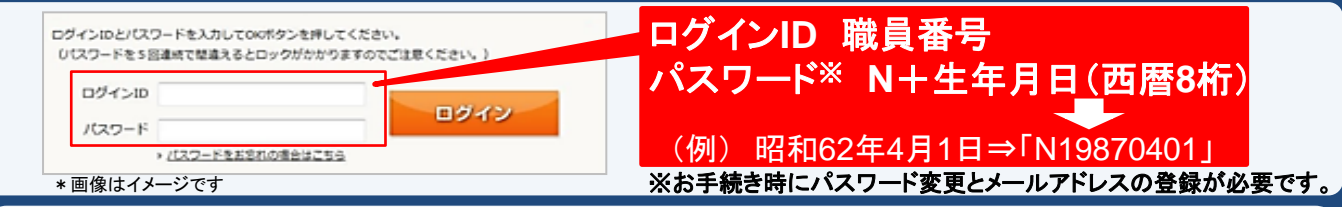

● 利用時間 7:00~26:30 ● 推奨環境

| 1 推关垛境  |                               |                                            |
|---------|-------------------------------|--------------------------------------------|
| 端末      | OS                            | ブラウザ                                       |
| パソコン    | Windows 7/8.1/10<br>Mac 10.15 | Internet Explorer 11 Edge<br>Google Chrome |
| スマートフォン | iOS 11/12/13/14               | Safari                                     |
|         | Android 5.1~9.0               | Google Chrome                              |

#### お問い合わせ先

ご利用条件

【取扱・代理店】 株式会社つつみ 愛知県 名古屋市 天白区 植田 1-110 TEL:052-801-8412 FAX:052-803-3315

【引受保険会社】 三井住友海上火災保険株式会社 愛知支店 愛知第一支社 愛知県名古屋市中区錦1-2-1 三井住友海上名古屋ビル10階 TEL:052-223-4172 FAX:052-223-4170

### お手続きの流れ

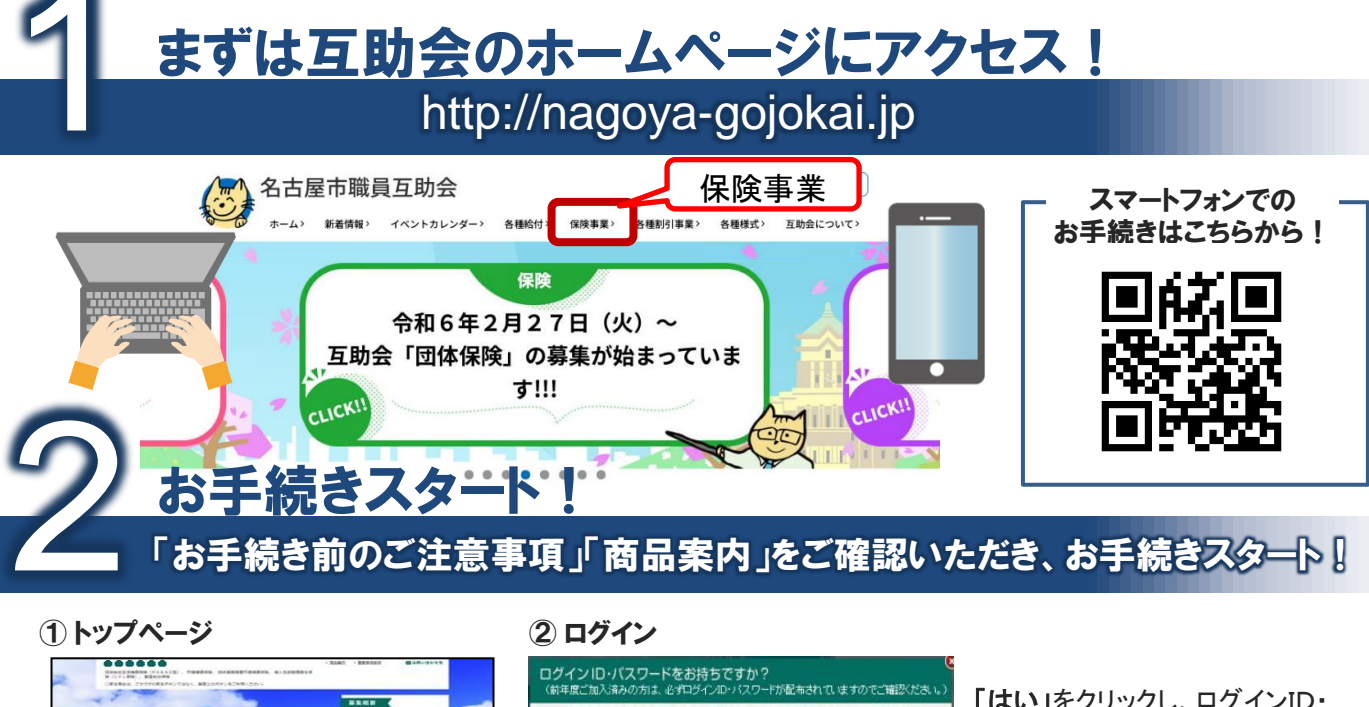

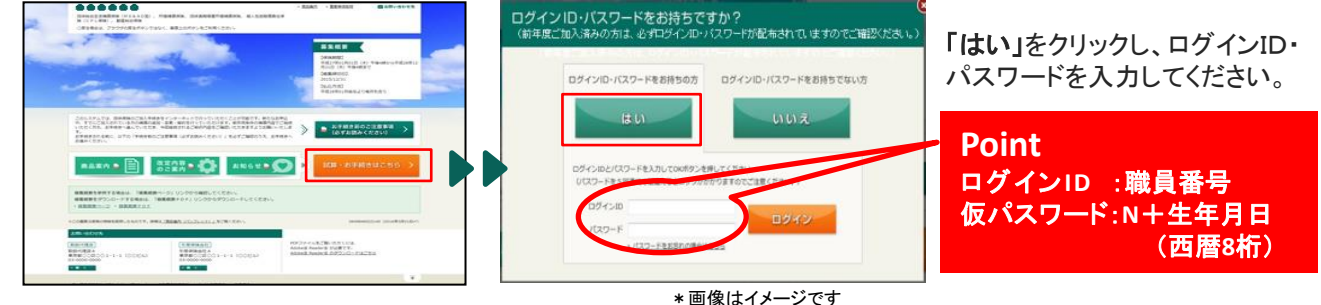

既にご加入済みの方は、【加入内容の照会画面】にて、現在ご加入いただいている内容に基づいた 「今回ご継続される内容」が表示されます。 ご確認のうえ、補償内容を変更される場合は、変更のお手続きへお進みください。

③ 補償内容の選択 ④ 申込人情報の入力 重要事項のご説明をご確認いただき、 「おすすめ」内容をご確認のうえ、 申込人(ご本人)情報を入力してください。 補償内容を選択してください。 ・ 前品にう ・ 単単分目3月
・ 目前の・目のです。
に目の・「ション」
につう・ンコート
・ 自己の・日本に
・ 自己の・日本に
・ 自己の・日本に
・ 自己の・日本に
・ 自己の・日本に
・ 自己の・日本に
・ 自己の・日本に
・ 自己の・日本に
・ 自己の
・ 自己の
・ 自己の
・ 自己の
・ 自己の
・ 自己の
・ 自己の
・ 自己の
・ 自己の
・ 自己の
・ 自己の
・ 自己の
・ 自己の
・ 自己の
・ 自己の
・ 自己の
・ 自己の
・ 自己の
・ 自己の
・ 自己の
・ 自己の
・ 自己の
・ 自己の
・ 自己の
・ 自己の
・ 自己の
・ 自己の
・ 自己の
・ 自己の
・ 自己の
・ 自己の
・ 自己の
・ 自己の
・ 自己の
・ 自己の
・ 自己の
・ 自己の
・ 自己の
・ 自己の
・ 自己の
・ 自己の
・ 自己の
・ 自己の
・ 自己の
・ 自己の
・ 自己の
・ 自己の
・ 自己の
・ 自己の
・ 自己の
・ 自己の
・ 自己の
・ 自己の
・ 自己の
・ 自己の
・ 自己の
・ 自己の
・ 自己の
・ 自己の
・ 自己の
・ 自己の
・ 自己の
・ 自己の
・ 自己の
・ 自己の
・ 自己の
・ 自己の
・ 自己の
・ 自己の
・ 自己の
・ 自己の
・ 自己の
・ 自己の
・ 自己の
・ 自己の
・ 自己の
・ 自己の
・ 自己の
・ 自己の
・ 自己の
・ 自己の
・ 自己の
・ 自己の
・ 自己の
・ 自己の
・ 自己の
・ 自己の
・ 自己の
・ 自己の
・ 自己の
・ 自己の
・ 自己の
・ 自己の
・ 自己の
・ 自己の
・ 自己の
・ 自己の
・ 自己の
・ 自己の
・ 自己の
・ 自己の
・ 自己の
・ 自己の
・ 自己の
・ 自己の
・ 自己の
・ 自己の
・ 自己の
・ 自己の
・ 自己の
・ 自己の
・ 自己の
・ 自己の
・ 自己の
・ 自己の
・ 自己の
・ 自己の
・ 自己の
・ 自己の
・ 自己の
・ 自己の
・ 自己の
・ 自己の
・ 自己の
・ 自己の
・ 自己の
・ 自己の
・ 自己の
・ 自己の
・ 自己の
・ 自己の
・ 自己の
・ 自己の
・ 自己の
・ 自己の
・ 自己の
・ 自己の
・ 自己の
・ 自己の
・ 自己の
・ 自己の
・ 自己の
・ 自己の
・ 自己の
・ 自己の
・ 自己の
・ 自己の
・ 自己の
・ 自己の
・ 自己の
・ 自己の
・ 自己の
・ 自己の
・ 自己の
・ 自己の
・ 自己の
・ 自己の
・ 自己の
・ 自己の
・ 自己の
・ 自己の
・ 自己の
・ 自己の
・ 自己の
・ 自己の
・ 自己の
・ 自己の
・ 自己の
・ 自己の
・ 自己の
・ 自己の
・ 自己の
・ 自己の
・ 自己の
・ 自己の
・ 自己の
・ 自己の
・ 自己の
・ 自己の
・ 自己の
・ 自己の
・ 自己の
・ 自己の
・ 自己の
・ 自己の
・ 自己の
・ 自己 補償内容を入力する(保険料試算) (1) REALTER (1) CONNEX 6,200 H/R an Amante Amante Amante Amante Amante . TTT 4 FD2 8 18800 SELECTION OF AN INCOME. 8 8. 2 2 m -疾病を補償する 商品・補償内容を ご選択される場合には、 今回初めてご加入される方は、 健康状況に関する ----ID・パスワードを設定してください。 質問事項にご回答いただく -必要がございます。 被保険者となる方の 健康状況をご確認のうえ、 お手続きください。 \* 画像はイメージです \* 画像はイメージです ご加入内容をご確認<u>いただき、お手続きを完了ください。</u> お手続きいただきまして、ありがとうございました。

2024.6/AMD61/D